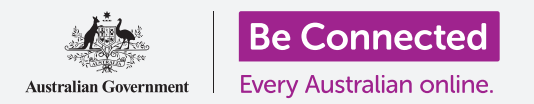

# Τηλέφωνο Apple iPhone: Υπηρεσίες εύρεσης τοποθεσίας στο σύννεφο

Πώς το iCloud και η εφαρμογή εύρεσης Find My μπορούν να βρουν το iPhone και τους φίλους σας.

Το αναγνωριστικό σας Apple ID συνοδεύεται με μια δωρεάν υπηρεσία που λέγεται iCloud η οποία σας επιτρέπει να ανταλλάσσετε την τοποθεσία σας με φίλους και συγγενείς και σας βοηθάει να βρείτε το iPhone αν ποτέ το χάσετε.

### Τι θα χρειαστείτε

Πριν αρχίσετε το μάθημα, βεβαιωθείτε ότι το iPhone είναι πλήρως φορτισμένο και διαθέτει την τελευταία έκδοση του λογισμικού λειτουργίας του.

Θα χρειαστείτε επίσης σύνδεση στο διαδίκτυο μέσω Wi-Fi του σπιτιού σας ή μέσω λογαριασμού και πλάνου δεδομένων κινητής τηλεφωνίας. Και θα πρέπει να συνδεθείτε στο Apple ID χρησιμοποιώντας τη διεύθυνση email και τον κωδικό πρόσβασης στο email.

### Πώς να εξερευνήσετε τις δυνατότητες του iCloud

Από την **Αρχική οθόνη (Home screen)**, βρείτε το εικονίδιο **Ρυθμίσεις (Settings)** και πατήστε το. Επειδή είστε συνδεδεμένοι στο τηλέφωνό σας με το αναγνωριστικό σας Apple ID, το όνομά σας χρήστη θα βρίσκεται στην κορυφή.

- Πατήστε το όνομά σας χρήστη για να ανοίξετε την οθόνη Apple ID.
- **2.** Αναζητήστε το **Find My** στη λίστα επιλογών στα δεξιά της οθόνης και πατήστε την.
- Πατήστε το διακόπτη δίπλα από το Εύρεση του iPhone (Find My iPhone) για να ενεργοποιήσετε την υπηρεσία. Ο διακόπτης μετακινείται προς τα δεξιά και αλλάζει χρώμα. Όταν το ενεργοποιήσετε, εμφανίζονται μερικές ακόμη επιλογές.

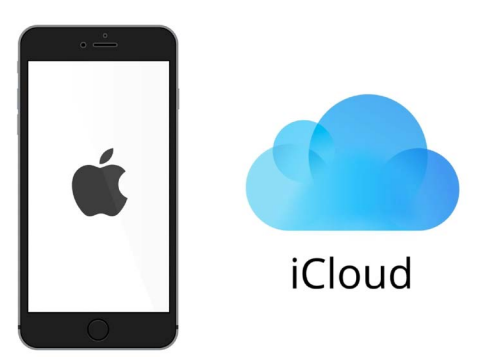

To iCloud μπορεί να σας βοηθήσει να εντοπίσετε το iPhone av το χάσετε

4. Το Εύρεση του δικτύου μου (Find My network) είναι μια ειδική υπηρεσία που καθιστά δυνατή την εύρεση του iPhone ακόμη κι όταν η μπαταρία του είναι άδεια, ή δεν διαθέτει δεδομένα κινητής τηλεφωνίας ή δεν έχει λήψη Wi-Fi. Πατήστε το διακόπτη για να ενεργοποιήσετε τη λειτουργία Εύρεση του δικτύου μου.

## Τηλέφωνο Apple iPhone: Υπηρεσίες εύρεσης τοποθεσίας στο σύννεφο

### Πώς να δοκιμάσετε την υπηρεσία Find My

Για να δοκιμάσετε την υπηρεσία **Find My**, επισκεφθείτε το πρόγραμμα περιήγησης διαδικτύου σ' έναν υπολογιστή, πληκτρολογήστε το **iCloud.com** και συνδεθείτε χρησιμοποιώντας το Apple ID.

Η τοποθεσία του iPhone θα εμφανιστεί στον χάρτη και μπορείτε να δείτε πώς γίνεται αυτό χρησιμοποιώντας επιτραπέζιο ή φορητό υπολογιστή Apple στα μαθήματα **Ανταλλαγή φωτογραφιών και τοποθεσίας στο σύννεφο**.

#### Πώς να ετοιμαστείτε να ανταλλάξετε την τοποθεσία σας με φίλους.

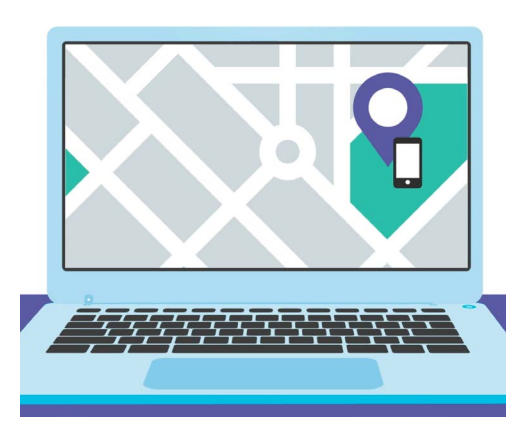

Η εφαρμογή εύρεσης Find My σας επιτρέπει να χρησιμοποιήσετε το πρόγραμμα περιήγησης διαδικτύου του υπολογιστή σας για να δείτε στο χάρτη τη θέση της συσκευής σας που χάσατε

To iPhone θα πρέπει να δείχνει ακόμη την οθόνη επιλογών **Εύρεση του iPhone**.

- **1.** Στην πάνω αριστερή γωνία πατήστε το βέλος **Επιστροφή (Back)**.
- 2. Κάτω από το Εύρεση του iPhone, αναζητήστε το Η Τοποθεσία μου (My Location). Στα δεξιά βρείτε το Αυτή η Συσκευή (This Device). Αυτό σημαίνει ότι το iPhone θα χρησιμοποιηθεί για να σας δείξει την τοποθεσία σας στο χάρτη.
- **3.** Αν έχετε iPad ή υπολογιστή Mac, μπορείτε να αλλάξετε την τοποθεσία σας στην μια ή στην άλλη αυτών των συσκευών. Ωστόσο, είναι πιθανότερο να πάρετε μαζί σας το iPhone όταν φύγετε από το σπίτι, γι' αυτό είναι καλή ιδέα να το χρησιμοποιήσετε για να δείξει την τοποθεσία σας.
- **4.** Κάτω από το **Η Τοποθεσία μου** είναι το **Ανταλλαγή της Τοποθεσίας μου (Share My Location.** Πατήστε το διακόπτη για να ενεργοποιήσετε αυτή τη λειτουργία.

Αν ενεργοποιήσετε το **Ανταλλαγή της Τοποθεσίας μου** δεν σημαίνει ότι όλοι μπορούν να δουν τώρα την τοποθεσία σας. Αντί αυτού, σας επιτρέπει να μοιραστείτε την τοποθεσία σας με συγκεκριμένα άτομα, χρησιμοποιώντας την εφαρμογή **Find My**. Για να δουν πού βρίσκεστε στο τηλέφωνό τους, οι φίλοι ή οι συγγενείς σας πρέπει να είναι συνδεδεμένοι στη συσκευή Apple με το δικό τους Apple ID.

**5.** Πατήστε το κουμπί **Home** για να επιστρέψετε στην Αρχική οθόνη.

## Τηλέφωνο Apple iPhone: Υπηρεσίες εύρεσης τοποθεσίας στο σύννεφο

### Πώς να μοιραστείτε την τοποθεσία σας

Πρώτα πατήστε το εικονίδιο της εφαρμογής **Find My** στην Αρχική οθόνη για να ανοίξετε την εφαρμογή. Στον χάρτη, μια μπλε κουκκίδα δείχνει την τρέχουσα θέση του τηλεφώνου σας. Ίσως χρειαστεί να πατήσετε πρώτα το εικονίδιο **Εγώ (Me)** στην κάτω δεξιά γωνία της οθόνης. Να θυμάστε ότι η μπλε κουκκίδα στον χάρτη είναι η τοποθεσία του δικού σας iPhone. Αν φύγετε και αφήσετε το iPhone στο σπίτι, κάθε άτομο με το οποίο μοιράζεστε την τοποθεσία σας θα βλέπει ότι είστε ακόμη στο σπίτι.

- Πατήστε στο εικονίδιο Άτομα (People) στην κάτω αριστερή γωνία της οθόνης για να δείτε μια λίστα με τα άτομα με τα οποία μοιράζεστε την τοποθεσία σας ή να ξεκινήσετε να μοιράζεστε την τοποθεσία σας.
- Αν δεν μοιράζεστε την τοποθεσία σας με κανέναν, πατήστε το Έναρξη Ανταλλαγής της Τοποθεσίας (Start Sharing Location) για να ανοίξετε τη σελίδα Ανταλλαγή της Τοποθεσίας μου (Share My Location).
- Πληκτρολογήστε ένα όνομα από τις επαφές ή έναν αριθμό κινητού τηλεφώνου στο πεδίο Προς (Το) και μετά πατήστε Αποστολή (Send).
- Μπορεί να εμφανιστεί ένα μήνυμα που να σας προειδοποιεί ότι αυτό το άτομο δεν φαίνεται να χρησιμοποιεί την εφαρμογή Find My, ή ότι το τηλέφωνό του δεν είναι iPhone.

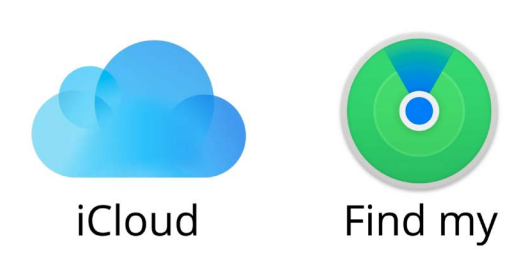

Η εφαρμογή εύρεσης Find My λειτουργεί με το iCloud για να μοιράζεστε την τοποθεσία σας με άλλους

Το πρόγραμμα ανταλλαγής εύρεσης τοποθεσίας **Find My** λειτουργεί μόνο με iPad ή iPhone.

Αν γνωρίζετε ότι ο φίλος σας πράγματι έχει iPad ή iPhone και πάλι βλέπετε αυτό το μήνυμα, το τηλέφωνό του ενδέχεται να είναι κλειστό ή απλά δεν είναι συνδεδεμένο τώρα στο διαδίκτυο.

- **5.** Μοιραστείτε την τοποθεσία σας πατώντας **ΟΚ** και μετά πατήστε πάλι **Αποστολή**.
- 6. Ένα αναδυόμενο παράθυρο θα ρωτήσει αν θέλετε να Μοιραστείτε την τοποθεσία για μία ώρα (Share for One Hour), να Μοιραστείτε μέχρι το τέλος της ημέρας (Share Until End of Day) ή να Μοιραστείτε επ' αόριστον (Share Indefinitely). Πατήστε στην επιλογή που προτιμάτε.
- **7.** Η σελίδα **Ανταλλαγή της Τοποθεσίας μου** θα κλείσει και θα δείτε ξανά τον χάρτη **Find My**.
- 8. Το όνομα στις επαφές σας θα βρίσκεται στη λίστα στον πίνακα Άτομα, με μια σημείωση ότι Μπορεί να δει την τοποθεσία σας. Δεν θα μπορείτε να δείτε την τοποθεσία του, έως ότου τη μοιραστεί μαζί σας.

## Τηλέφωνο Apple iPhone: Υπηρεσίες εύρεσης τοποθεσίας στο σύννεφο

#### Πώς να σταματήσετε να μοιράζεστε την τοποθεσία σας

Αν θέλετε να σταματήσετε να μοιράζεστε την τοποθεσία σας μ' ένα άτομο, ακολουθήστε τα παρακάτω βήματα:

- **1.** Πατήστε το όνομά του στον πίνακα **Άτομα**.
- Κάντε κύλιση προς τα κάτω στον πίνακα μέχρι να δείτε το Διακοπή Ανταλλαγής της Τοποθεσίας μου (Stop Sharing My Location) με κόκκινο χρώμα.
- Πατήστε το Διακοπή Ανταλλαγής της Τοποθεσίας
  μου και μετά πατήστε ξανά στον πίνακα επιβεβαίωσης
  που θα εμφανιστεί.

#### Πώς να αποδεχτείτε μια προσφορά για ανταλλαγή της τοποθεσίας

Αν κάποιος ζητήσει να μοιραστεί την τοποθεσία του μαζί σας, θα εμφανιστεί μια ειδοποίηση στο πάνω μέρος της οθόνης και ο πίνακας **Άτομα** θα ανοίξει στο κάτω μέρος. Για να δεχτείτε την προσφορά του:

- **1.** Πατήστε στο κουμπί **Ανταλλαγή (Share)**.
- **2.** Θα εμφανιστεί επίσης μια ειδοποίηση αν κάποιος αλλάξει την τοποθεσία του.
- **3.** Πατήστε το κουμπί **Home** για να επιστρέψετε στην Αρχική οθόνη.

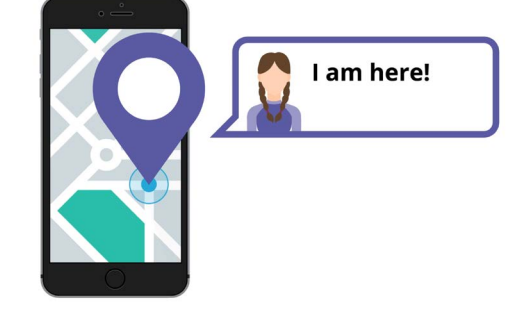

Επιτρέποντας στους άλλους να γνωρίζουν πού βρίσκεστε μπορεί να σας βοηθήσει να αισθάνεστε ασφαλείς